## パソコンで解く

# ファイバーモデルによる 弾塑性有限変位解析ソフトウェア

# EERC/Fiber (Ver.1.2)

# <追加機能の説明>

平成 23 年 5 月

宮崎大学発ベンチャー企業 (株)地震工学研究開発センター

#### 1. Ver.1.2 の追加機能

図書「パソコンで解くファイバーモデルによる弾塑性有限変位解析」(丸善出版)に添付 された CD には,解析ソフトウェア EERC/Fiber (Ver. 1.0)が納められています.このソフ トウェアに対して,次の機能(材料)を追加したものを Ver. 1.1 として配布してきました.

#### ①非対称バイリニアの追加

材料に対して, 圧縮側と引張側の特性をそれぞれ変えることができます. これにより, 図書 P94 で解説したように, 鋼材の圧縮側だけ降伏点を低減させる(引張側はそのまま で低減させない) ことができるようになりました.

#### ②非線形弾性の追加

部材によっては,履歴吸収エネルギーが十分に期待できない部材があります.例えば, 橋梁の RC 床版が挙げられます.そのような部材に対して,履歴ループを描かない非線形 弾性の材料モデルを追加しました.

今回は、この Ver. 1.1 から、さらに次のような機能強化を行い、Ver. 1.2 として読者の皆様へ配布することにしました.

#### ③コンクリート材料の追加

材料としてコンクリートが追加されましたので、コンクリート構造物、鉄筋コンクリート(RC)構造物、および鋼とコンクリートの合成構造等に対しても解析できます.例えば、RC 橋脚に対しても、図書 P24 で示した鋼製橋脚と同様な解析が可能となりました.

#### ④RC 断面の定義機能の追加

RC 断面の定義ができるようになりました.ひとつの部材断面に対して, コンクリート と鉄筋を定義することになります.

#### ⑤円形断面の定義機能の追加

部材断面として,円形断面が容易に定義できます.これにより,円形断面鋼製橋脚や コンクリートが充填された鋼管等に対して,効率よくモデル化できるようになりました.

本資料では、図書に添付された EERC/Fiber の Ver. 1.0 から Ver. 1.2 ヘバージョンアップ した場合の追加機能(上記①~⑤)の入力方法について説明しています.

(ご注意)

本資料および解析ソフトウェア EERC/Fiber(Ver.1.2)は、図書「パソコンで解くファイバ ーモデルによる弾塑性有限変位解析」を購入され、既に EERC/Fiber をお使いいただいて いる方を対象としています.

## 2. 追加された「材料」の入力

【非対称バイリニア(移動硬化則)】

| 🌇 材料                                                   |                                                                        |                                          |                                                                                                    |
|--------------------------------------------------------|------------------------------------------------------------------------|------------------------------------------|----------------------------------------------------------------------------------------------------|
| 登録         材料モデル           削除         非対称パイニリア(移動硬(上則) | 材料番号     1     コメント     SM490       横せん断係数     77000000.     比重量     0 | <ul> <li>リスト登録</li> <li>リスト削除</li> </ul> |                                                                                                    |
| ₽[ 1] SM490                                            |                                                                        |                                          | σyp       315000.       \$ yp       1.575E-3         σym       252000.       \$ ym       1.26E-3         Hp       2000000.       Hm       2000000.         Hm       200000       Hm       200000 |

各パラメータは、以下の通りです.

| σ yp=引張側降伏応力 | ε yp=引張側降伏ひずみ |
|--------------|---------------|
| σym=圧縮側降伏応力  | ε ym=圧縮側降伏ひずみ |
| Hp=引張側2次勾配   | Hm=圧縮側2次勾配    |

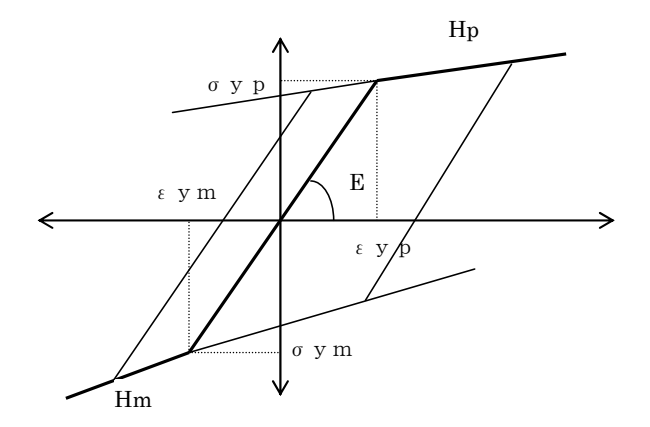

【非線形弾性(非対称)】

| 🎬 材料                                             |                                 |                  |                |                                                                                                    |
|--------------------------------------------------|---------------------------------|------------------|----------------|----------------------------------------------------------------------------------------------------|
| 登録         材料モデル           削除         非線形弾性(非対称) | 材料番号 1 コメント<br>横せん断係数 77000000. | SM490 ▼<br>比重量 0 | リスト登録<br>リスト削除 |                                                                                                    |
| <u>⊀</u> [ 1] SM490                              |                                 |                  |                | σ'yp       [315000.       \$ yp       [1.575E-3]         σ'ym       [252000.       \$ ym       [126E-3]         Hp       [2000000.       Hm       [20000.         Hm       [20000.       [30000.       [30000. |
|                                                  |                                 |                  |                |                                                                                                    |

各パラメータは、以下の通りです.

| σyp=引張側降伏応力         | ε yp=引張側降伏ひずみ |
|---------------------|---------------|
| $\sigma$ ym=圧縮側降伏応力 | ε ym=圧縮側降伏ひずみ |
| Hp=引張側2次勾配          | Hm=圧縮側2次勾配    |

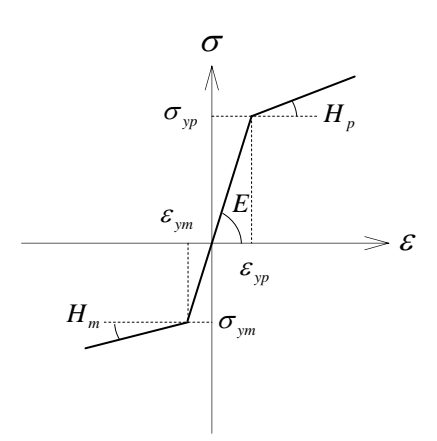

【コンクリート (新技術小委員会)】

| 醫材料                                                                                                    |                                                                                                    |
|----------------------------------------------------------------------------------------------------|----------------------------------------------------------------------------------------------------|
| 登録     材料モデル     材料番号     24     コメント     σ ck=24     リスト登録       削除     コンリート(新技術小委員会)      横せん,斯係数     1086956.52     比重量     0     リスト削除 |                                                                                                    |
| [ 24] σ ck=24                                                                                                    | 圧縮側ハ <sup>*</sup> ラメータ<br>σ ck 24000. ε 0 2.E-3<br>ε u 0.11<br>Edes 0<br>引張側ハ*ラメータ<br>ε t0 0<br>ε t1 0.05<br>ε tu 1. |

各パラメータは、以下の通りです.

 $\sigma ck = 降伏応力 \epsilon 0 = 降伏ひずみ \epsilon u = 終局ひずみ Edes = 下降勾配$  $<math>\epsilon t0 = 弾性最大引張ひずみ \epsilon t1 = 最大引張ひずみ \epsilon tu = 引張側終局ひずみ$ 

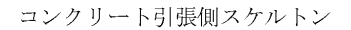

コンクリート圧縮側スケルトン

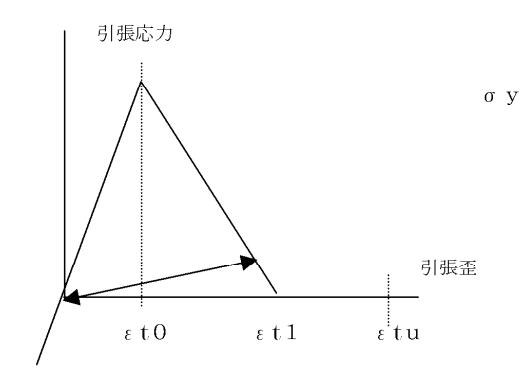

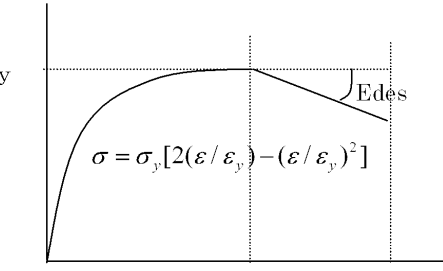

#### 【コンクリート(道示V)】

| ▓ 材料                                              |                                                                                    |                                                                                                    |  |
|---------------------------------------------------|------------------------------------------------------------------------------------|----------------------------------------------------------------------------------------------------|--|
| 登録         材料モデル           削除         コングリートG直示V) | 材料番号     24     コメント     コンクリート σ ck=24       横せん断係数     10869565.22     比重量     0 | ✓ リスト登録<br>リスト削除                                                                                                    |  |
| עלעב [24] אסck=24                                 |                                                                                    | 1ングリードヤング率 Ec 2500000     1ングリート設計基準強度 σck 24000     横拘束筋の降低 σsy 345000     横拘束筋の間隔 S 0.3     横拘束筋の有効長 d 0.75     断面補正係数     ロ     ロ     ア    ボック1         ・ かけ <sup>2</sup> I         ・ かけ <sup>2</sup> I         ・ かけ <sup>2</sup> I         ・ かけ <sup>2</sup> I         ・ たい 1         ・         ・ たい 1         ・         ・         ・ |  |

各パラメータは,以下の通りです.

Ec=コンクリートヤング率 σck=コンクリート設計基準強度 σsy=横拘束筋の降伏点 Ah=横拘束筋の断面積 S=横拘束筋の間隔 d=横拘束筋の有効長 εcu=終局ひずみ εt0=弾性最大引張ひずみ εt1=最大引張ひずみ εtu=引張側終局ひずみ 断面補正係数:円形断面の場合 α=1.0  $\beta$ =1.0 矩形断面,中空円形断面及び中空矩形断面の場合 α=0.2  $\beta$ =0.4

$$\sigma_{c} = \sigma_{ck} + 3.8\alpha\rho_{s}\sigma_{sy}$$

$$\sigma = \sigma_{c} - E_{des}(\varepsilon - \varepsilon_{c})$$

$$\varepsilon_{c} = 0.002 + 0.033\beta \frac{\rho_{s}\sigma_{sy}}{\sigma_{sy}}$$

$$n = \frac{E_{c}\varepsilon_{c}}{E_{c}\varepsilon_{c} - \sigma_{c}}$$

$$\rho_{s} = \frac{4A_{h}}{sd} \le 0.018$$

$$E_{des} = 11.2 \frac{\sigma_{ck}^{2}}{\rho_{s}\sigma_{sy}}$$

### 3. 追加された「特性」の入力

【円形断面】

円形断面の入力ができます. (例:外径 1.5m, 板厚 0.025m の円形断面)

| 銅製                          | 円形断面作成がつ     | 7በታ*  |                       |          |
|-----------------------------|--------------|-------|-----------------------|----------|
| <sub>一</sub> 円 <sup>;</sup> | ¥            |       |                       |          |
|                             | 直径(板厚中心)     | 1.475 | 板厚 0.025              |          |
|                             | リフ数 🛛        |       | 基準角 0                 |          |
|                             | 高さ 0         |       | 板厚 0                  |          |
| <br>充:                      | 填コングリート      |       |                       |          |
|                             | 🥅 コンクリートを充填す | -3    | 外縁部径寸法     材料       0 | <u>_</u> |
| 中,                          | 心座標          |       |                       |          |
|                             | Y 0          | Z     | 0                     |          |
| J                           | ■ 作成中のモデルに   | 追加する  | OK キャン1               | zıl      |

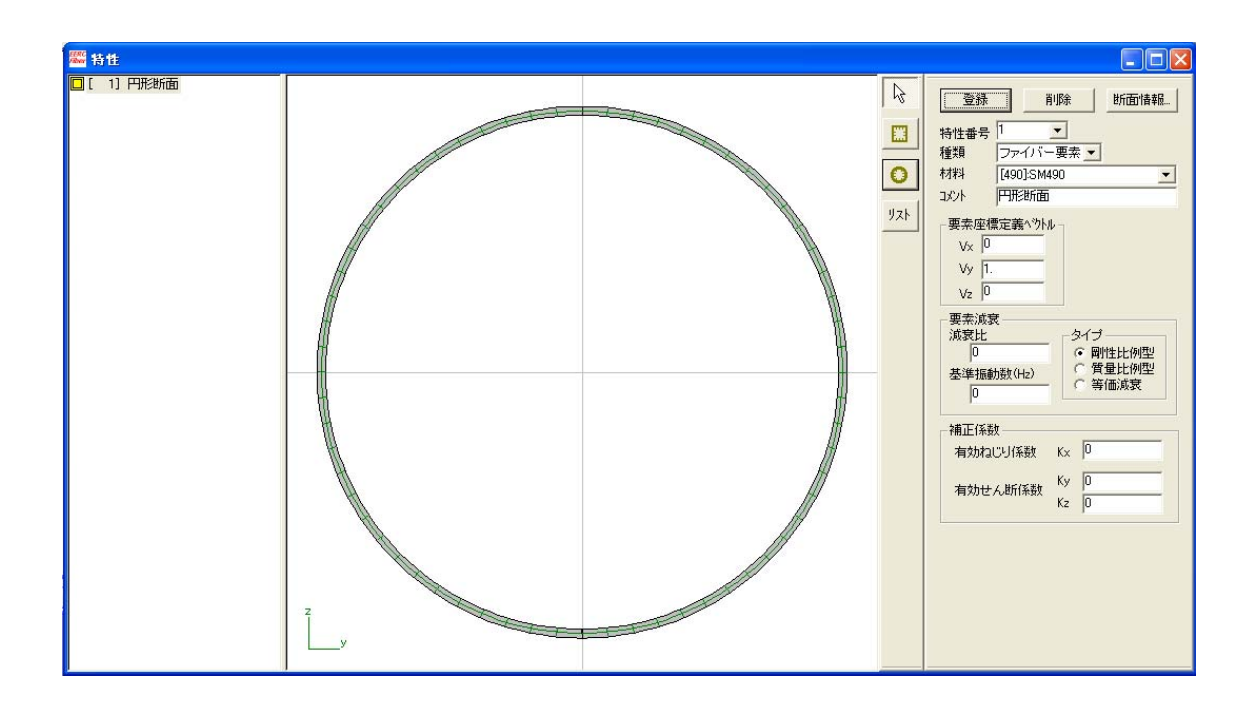

ファイバーセルの分割については、"リスト"をクリックして「断面編集」で変更できます.

| 断面編集                                                                                                    |            |
|----------------------------------------------------------------------------------------------------|------------|
| 7 <sup>1</sup> 17 <sup>1</sup> 7 <sup>1</sup> 7 <sup>1</sup> 7 <sup>1</sup> 7 <sup>1</sup> 7 <sup>1</sup> 7 <sup>1</sup> 7 <sup>1</sup> 7 <sup>1</sup>                                                    | - 閉じる<br>- |
| <ul> <li>プロッグ編集</li> <li>追加 変更 削除…</li> <li>要素の種類</li> <li>「 0.725 θ -90</li> <li>● 直交座標</li> <li>● 値交座標</li> <li>● 極座標</li> <li>※点側座標</li> <li>※点側座標</li> <li>* 「 0.75 θ 90</li> <li>* 中心位置 z</li> </ul> | 0          |

リブの作成もできます.

| 鋼製円形断面作成ダイアログ 🛛 🛛 🗙           |
|-------------------------------|
| 円管<br>直径(板厚中心) 1.475 板厚 0.025 |
| リフ数 16 基準角 0                  |
| 高さ 0.1 板厚 0.02                |
| - 充填コンツート                     |
|                               |
| 中心座標                          |
| Y 0 Z 0                       |
| □ 作成中のモデルに追加する OK キャンセル       |

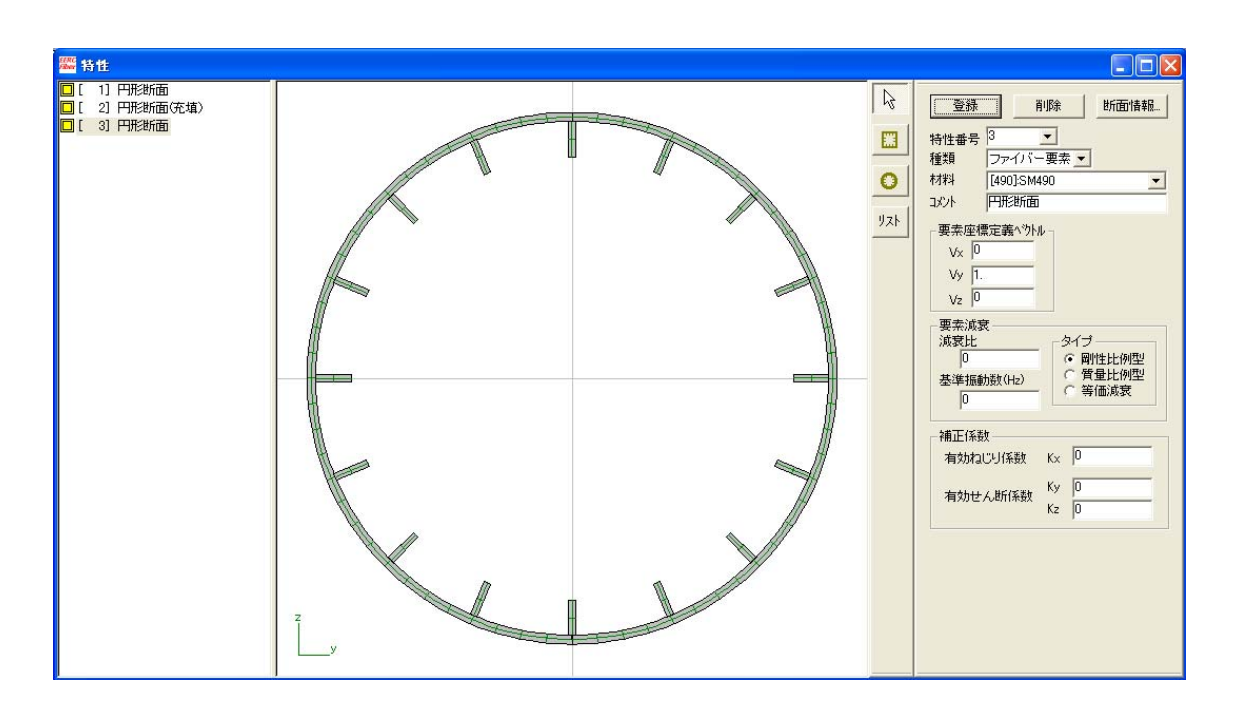

充填コンクリート断面も作成できます.

| 鋼製円形断面作成ダイアログ                                               |                      |
|-------------------------------------------------------------|----------------------|
| 円管<br>直径(板厚中心) <u>1.475</u> 板駅                              | ₽ 0.025              |
| リフ数 0 基準角                                                   | 0                    |
| 高さの板厚                                                       | 0                    |
|                                                             |                      |
| <ul> <li>外縁部径</li> <li>▼ コン別ートを充填する</li> <li>0.3</li> </ul> | 寸法 材料<br>[30]:σck=30 |
|                                                             |                      |
| Y 0 Z 0                                                     |                      |
| □ 作成中のモデルに追加する                                              | OK キャンセル             |

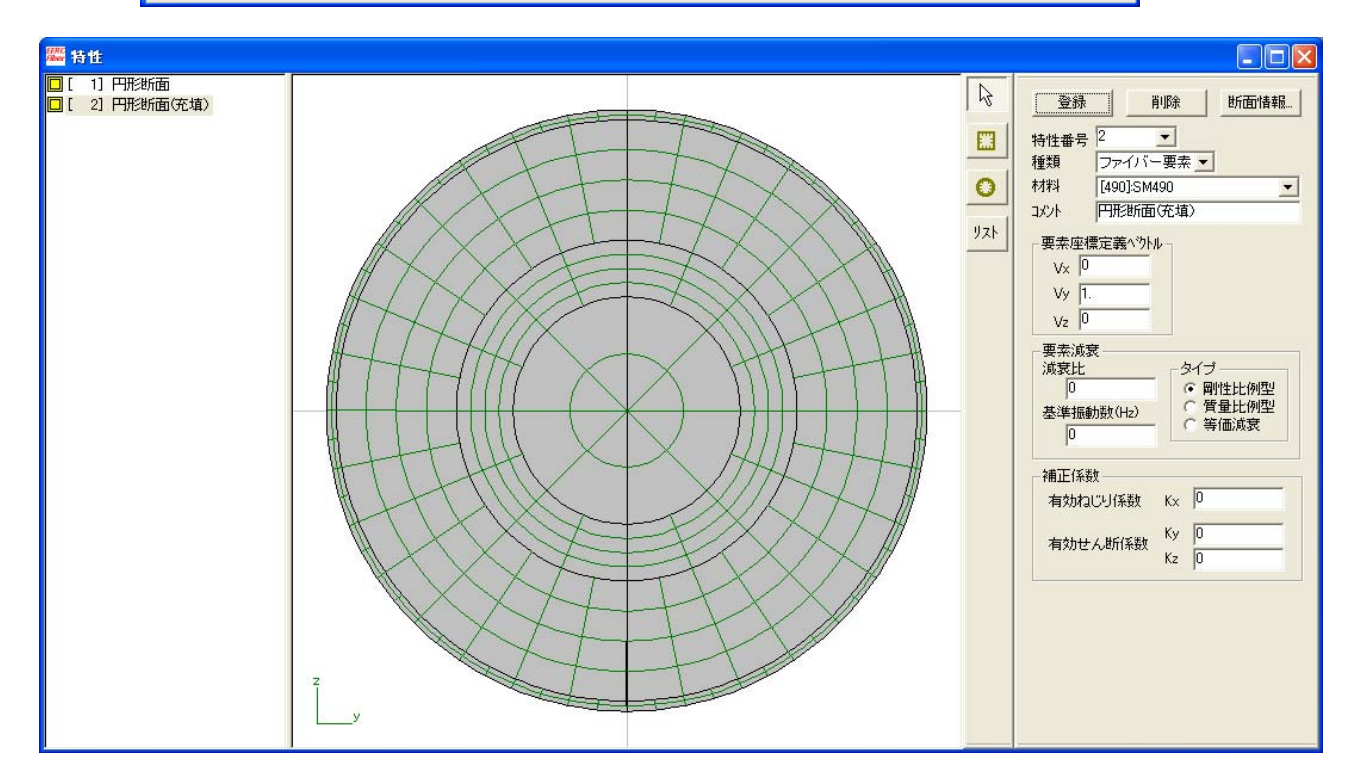

【RC 断面】

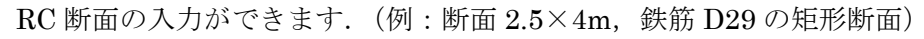

| 醫 特性                                       |  |
|--------------------------------------------|--|
| All          ・・・・・・・・・・・・・・・・・・・・・・・・・・・・・ |  |

"リスト"をクリックして断面編集"ブロック要素"でコンクリートの定義をします.

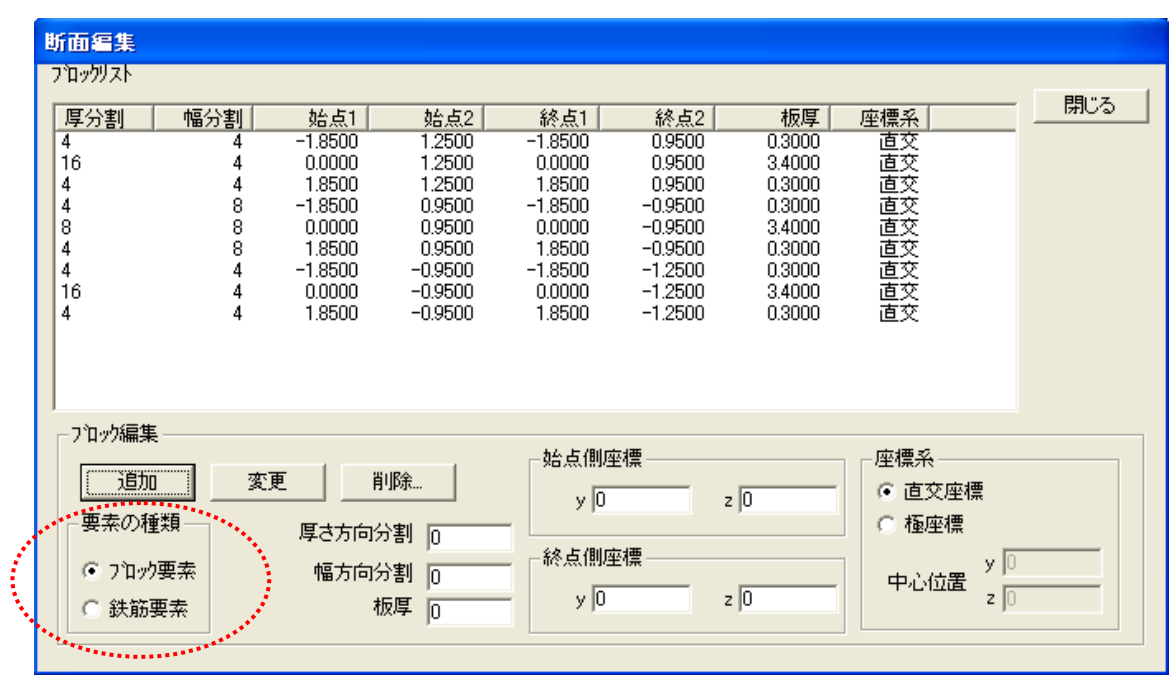

"鉄筋要素"で鉄筋の定義をします.

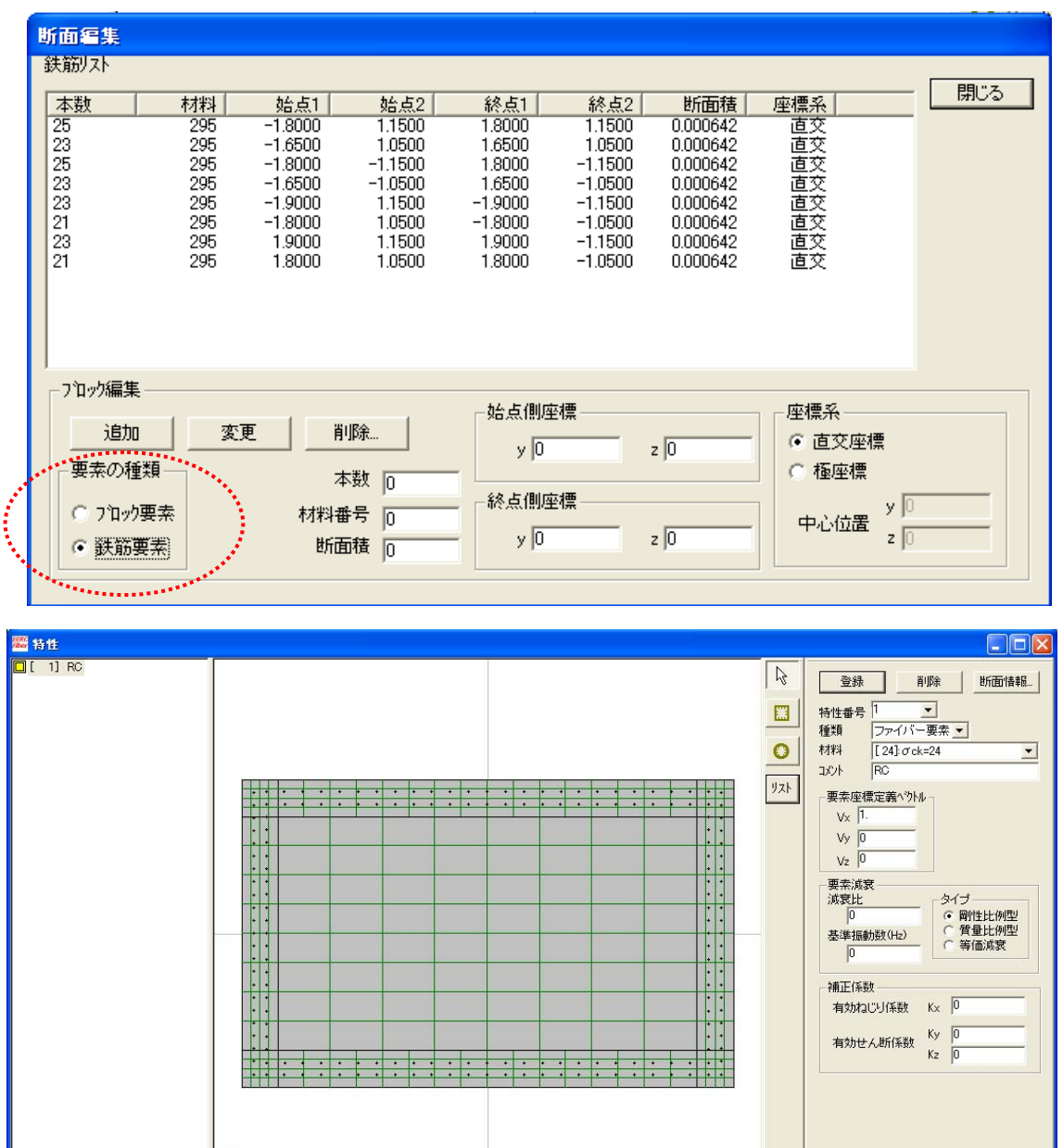

直交座標,極座標の座標系は以下の通りです.

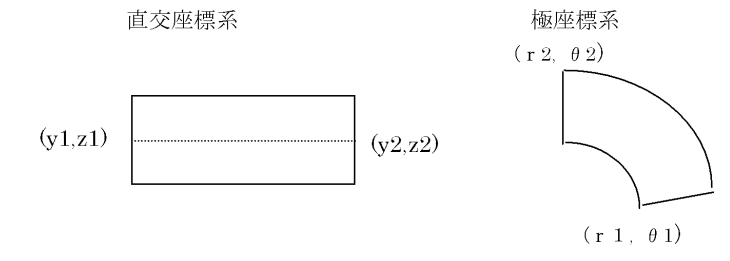